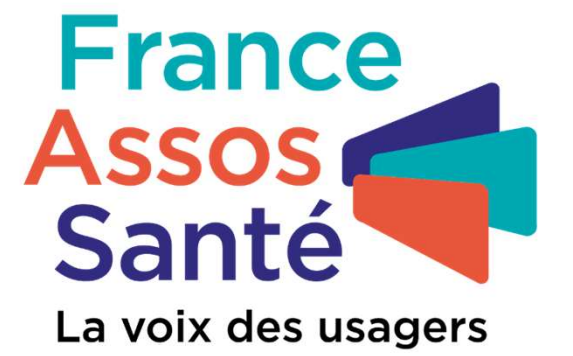

# Tuto Espace participant

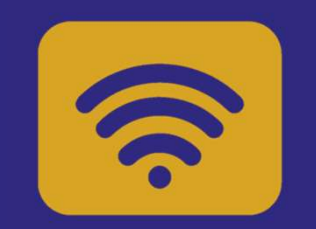

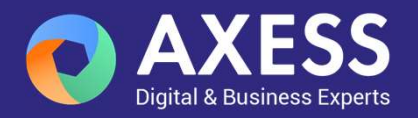

#### Comment accéder à l'espace participant ?

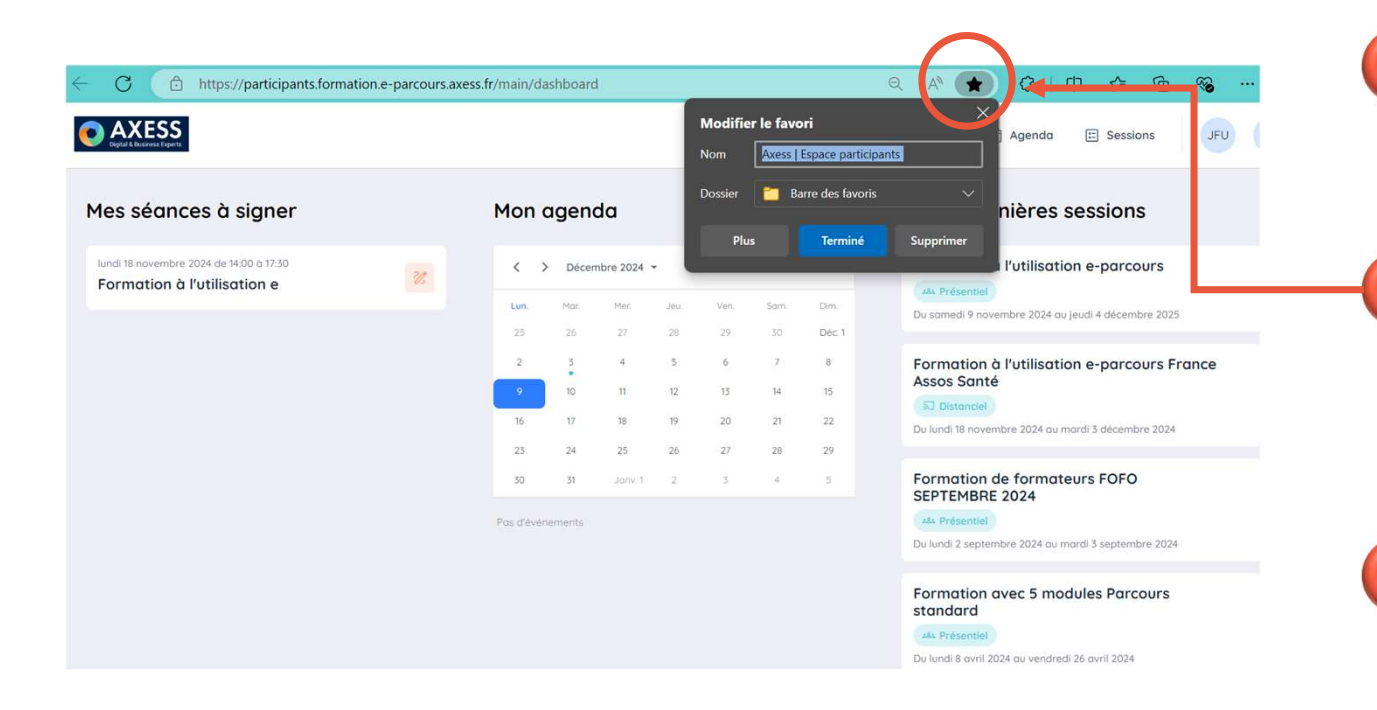

**Se connecter** : cliquez sur le lien reçu par mail pour accéder à l'espace participant

2

**Ajouter aux favoris** : Enregistrez l'URL dans votre barre de favoris pour un accès rapide en cliquant sur l'étoile

Ajouter aux favoris : Cliquez sur « Terminé » pour enregistrer l'URL à vos favoris

#### Comment accéder à l'espace participant ?

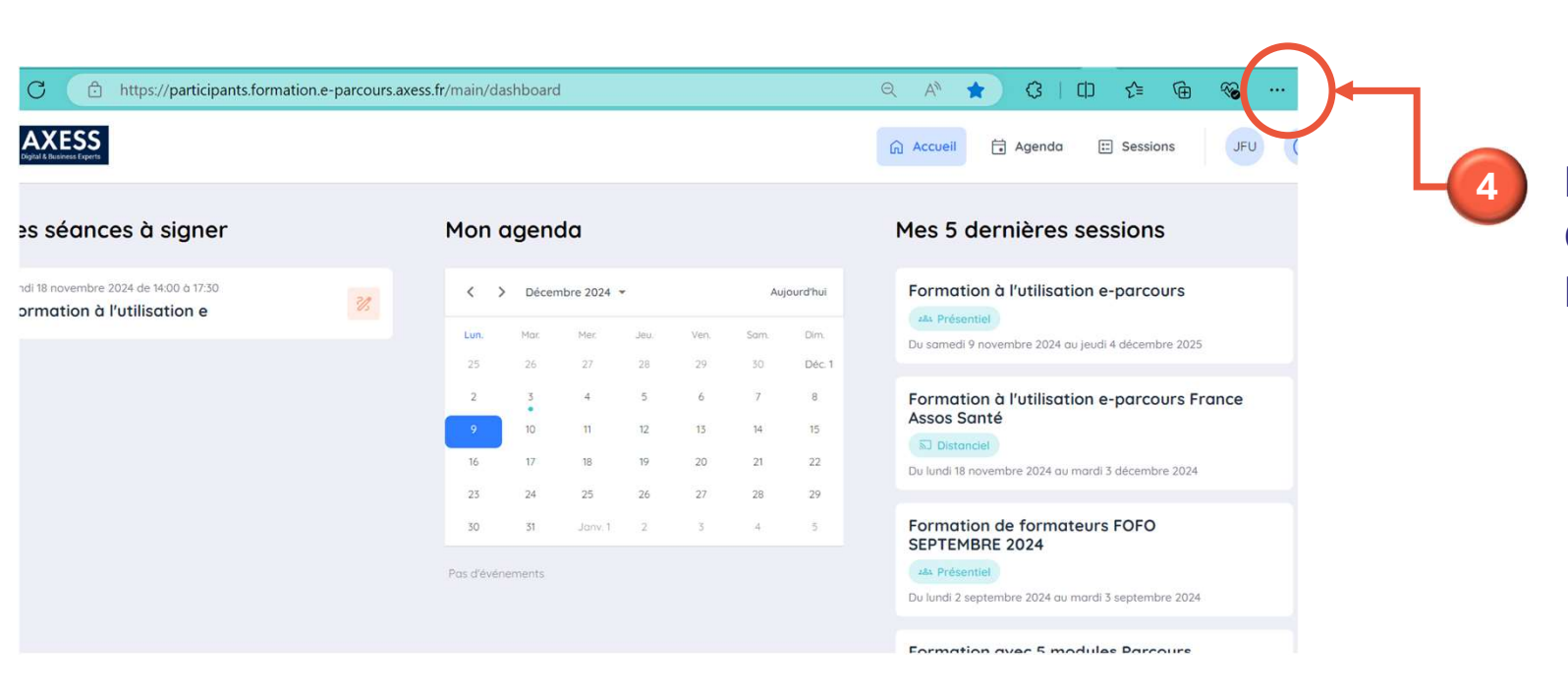

Modifier l'URL enregistrée: Ouvrez vos favoris dans votre barre des favoris « ... »

#### Comment accéder à l'espace participant ?

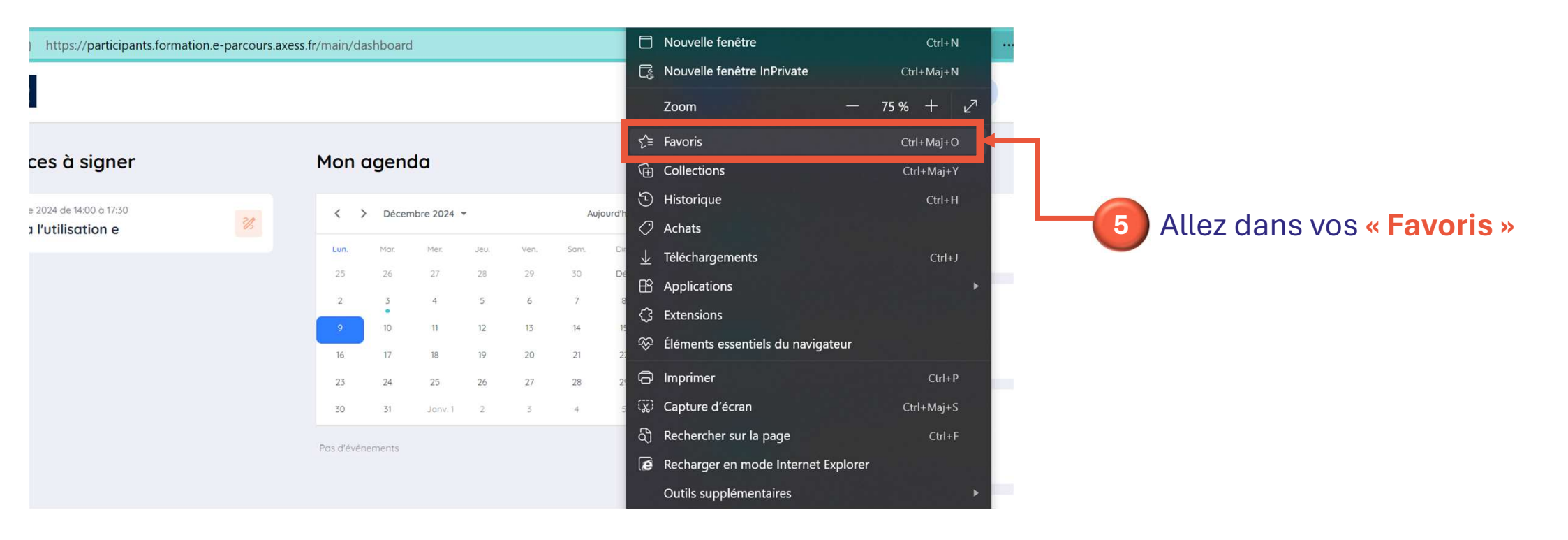

#### Comment accéder à l'espace participant ?

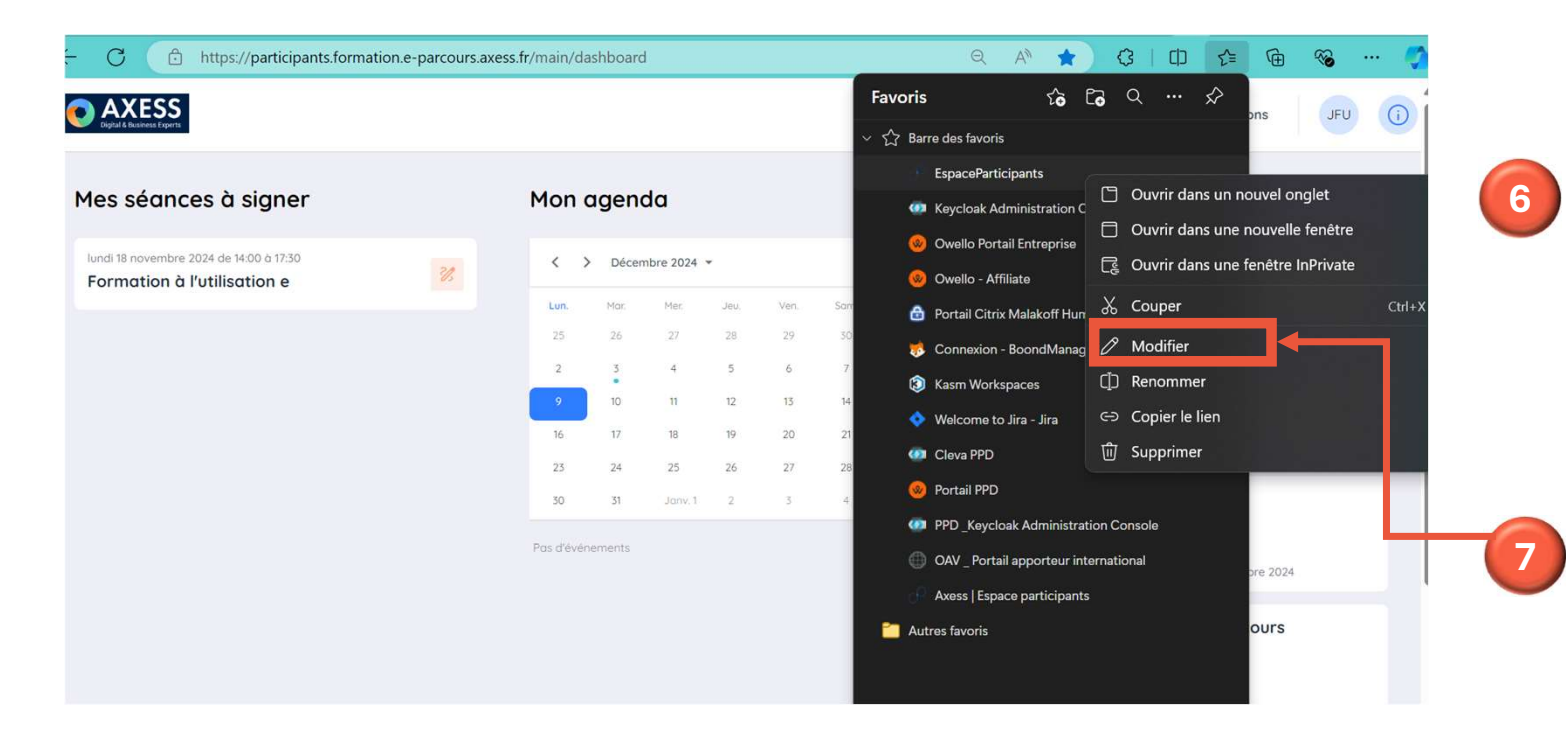

Rechercher l'URL enregistrée

Allez dans vos favoris pour retrouver l'espace participant

Faites un **clic droit** sur EspaceParticipant puis **sélectionnez « modifier »** pour remplacer l'URL

#### Comment accéder à l'espace participant?

|                                                                        | Favoris to Co to Co to Co to Co                                                                                                    |
|------------------------------------------------------------------------|----------------------------------------------------------------------------------------------------|
| Mes séances à signer                                                   | Mon agenda Nom EspaceParticipants URL https://participants.formation.e-parcours.axess.fr/loggedOut Remplacez l'URL par celle                                                                                                    |
| lundi 18 novembre 2024 de 14:00 à 17:30<br>Formation à l'utilisation e | Lécembre 2024 *     Lécembre 2024 *     Lecembre 2024 *     Lecembre 2024 *                                                                                                    |
|                                                                        | 25     26     27     28     29     30       2     3     4     5     6     7                                                                                                    |
|                                                                        | $\begin{array}{c ccccccccccccccccccccccccccccccccccc$                                                                                                    |
|                                                                        | Pres devenements<br>Nouveau dossier Enregistrer Annuler<br>Nouveau dossier Enregistrer Annuler<br>Service Annuler<br>Service Annuler |